#### Hilfe-Index für IcoShow

Menübefehle Datei Symbole Optionen Fenster Hilfe Methoden zum Symbol Methoden zum Fenster

**Dialogboxen** 

Öffnen Dateien auswählen Bibliothek anlegen Symbole drucken Auswählen Symbole Ausschließen Symbole Bearbeiten mit... Umbenennen Symbol Fenster auswählen Registrierung Registrierformular Über IcoShow

Sonstiges

<u>Statuszeile</u> <u>Muster</u> Übergabe von Symbolen an den Programm-Manager

## Menü Datei

Im Dateimenü können Sie neue Verzeichnisse mit Symbolen hinzufügen, Symbole eines Verzeichnisses drucken oder eine neue Bibliothek mit Symbolen anlegen.

- È <u>Öffnen</u>
- P Dateien auswählen
- -
- Bibliothek anlegen Symbole drucken IcoShow beenden 3

# Menü Symbole

Bearbeitungsart und Auswahl der Symbole festlegen.

Kopieren Verschieben Standard Umbenennen Bearbeiten Auswählen Ausschließen

a**e**b

## Menü Optionen

Optionen für IcoShow setzen.

Bearbeiten mit...

Symbole reparieren

- Defekte Symbole ausschließen Mehrfachimages hervorheben 鯼
- 100 Schnell löschen
  - Schnell suchen Einstellungen beim Beenden speichern Einstellungen jetzt speichern

## Menü Fenster

Anordnung und Größe der Fenster in IcoShow festlegen.

- 7

- +
- +
- Überlappend Nebeneinander Symbole anordnen Fenster verkleinern Fenster vergrößern Fenster auswählen Alle schließen 1
- **1** Fenster aktualisieren

## Menü Hilfe

Angaben zur Registrierung des Programmes sowie zur Nutzung des Speichers und der Ressourcen.

Registrierung Formular drucken Ihre Registrierung Über IcoShow

#### Intelligentes Menü der Symbole

Klicken Sie mit der rechten Maustaste auf ein Symbol, so erscheint das Menü der Eigenschaften/Methoden des Symbols. In diesem Menü können Sie aus den möglichen Images auch ein nicht zur Grafikkarte passendes Image auswählen. Außerdem lassen sich über dieses Menü die zum Symbol verfügbaren Methoden direkt nutzen (Ausschließen, Löschen, Editieren, Umbenennen). Nur die möglichen Methoden werden angezeigt. Da Sie ein Symbol aus einer Bibliothek nicht direkt umbenennen können, fehlt dieser Menüpunkt bei derartigen Symbolen.

Ausschließen Symbol Löschen Symbol Umbenennen Symbol Bearbeiten Symbol

#### Intelligentes Menü der Fenster

Klicken Sie mit der rechten Maustaste auf einen Fenstertitel oder ein verkleinertes Fenster, so erscheint das Menü Methoden des Fensters.

In diesem Menü können Sie sehr schnell die zum Fenster passenden Aktionen ausführen wie die Auswahl von Dateien, das Anlegen einer Bibliothek oder das Drucken der Symbole des Fensters.

- Dateien auswählen
- Defekte Symbole ausschließen
- Mehrfachimages hervorheben
- Fenster aktualisieren
- Bibliothek anlegen
- Symbole drucken

#### Öffnen

Hinzufügen neuer Verzeichnisse bzw. Laufwerke mit Symbolen. Jedes Verzeichnis, das Symbole enthält, erhält ein eigenes Fenster.

Hinweis: Wenn das von Ihnen eingegebene Verzeichnis nicht existiert, werden Sie gefragt, ob es erzeugt werden soll.

Hauptpunkt: Menü Datei

#### Dateien auswählen

Mit Hilfe des Menüpunktes "Öffnen" wählen Sie die Verzeichnisse und die Dateitypen, die Sie nach Symbolen durchsuchen wollen. In diesem Menüpunkt können Sie aus den eingelesenen Dateien die auswählen, deren Symbole Sie bearbeiten möchten. Die angezeigte Dialogbox listet alle Dateien, in denen IcoShow Symbole gefunden hat, und Sie können z.B. die gewünschte Bibliothek selektieren.

#### Bibliothek anlegen

Ausgewählte Symbole des aktuellen Fensters bzw. aller Fenster in einer Bibliothek vom Typ Dll/Nil/Icl ablegen.

In einer Bibliothek können maximal ca. 2.700 Symbole abgelegt werden. Möchten Sie die entstandene Bibliothek auch im Programm-Manager nutzen, dürfen Sie nur ca. 1.200 Symbole darin ablegen. IcoShow warnt Sie bei Überschreiten der kritischen Größe(n).

#### Symbole drucken

Drucken der ausgewählten Symbole des aktuellen Fensters auf das bei der Druckereinrichtung eingestellte Papierformat. Die Anzahl Symbole pro Zeile und Seite ist abhängig von der Druckerauflösung (bei A4 ca. 12 Symbole pro Zeile und 15 Zeilen).

## IcoShow beenden

Sie können auch die Standardtastenkombination Alt-F4 zum Beenden von IcoShow verwenden.

Ist die Option <u>Einstellungen beim Beenden speichern</u> (<u>Menü Optionen</u>) markiert, wird der Zustand der Optionen sowie des Desktops in der Datei IcoShow.Ini gesichert (im Verzeichnis von IcoShow.Exe).

Hauptpunkt: Menü Datei

# Kopieren

Symbole, oder Fenster mit Symbolen, werden mit Hilfe der Maus zu einem Zielfenster (Verzeichnis) kopiert.

#### Verschieben

Symbole, oder Fenster mit Symbolen, werden mit Hilfe der Maus zu einem Zielfenster bewegt. D.h., das Symbol, oder alle Symbole eines Fensters, werden nach der Kopie im Quellfenster (Verzeichnis) gelöscht. Symbole aus Icon-Bibliotheken (Exe/DII/NiI/IcI) werden nur im Fenster gelöscht, nicht auf der Festplatte.

Ist das Quellverzeichnis nach dem Löschen der Symbole leer, werden Sie gefragt, ob es gelöscht werden soll.

Hinweis : Symbole, die sich unter gleichem Namen in Quell- und Zielverzeichnis befinden, werden nicht gelöscht, da sie auch nicht übertragen werden.

## Standard Kopieren/Verschieben

Sie können die Art und Weise wie Symbole mit der Maus transportiert werden auch während mit Hilfe der Tastatur bestimmen. Dies geschieht analog dem Dateimanager:

| Taste       | Quelle und Ziel befinde | Quelle und Ziel befinden sich auf |  |
|-------------|-------------------------|-----------------------------------|--|
| zum         | im gleichen Laufwerk    | auf verschiedenen Laufwerken      |  |
| Kopieren    | Ctrl                    |                                   |  |
| Verschieben |                         | Shift                             |  |

IcoShow informiert Sie sowohl in der Statuszeile als auch durch das Anzeigen bzw. Verbergen des Quellsymbols, ob kopiert oder verschoben wird.

#### **Umbenennen**

Ein Doppelklick auf ein Symbol (oder die Taste Enter) führt zur Abfrage des neuen Namens für das Symbol. Sie können das Symbol nur im gleichen Verzeichnis umbenennen, nicht kopieren.

Wenn Sie nicht wollen, daß nach dem Umbenennen das Symbol neu eingeordnet wird, so entfernen Sie in der zugehörigen Dialogbox bitte die Markierung von dem Button "Einsortieren".

Symbole aus Icon-Bibliotheken (Exe/DII/Nil/IcI) können Sie nicht umbenennen.

Hauptpunkt: <u>Menü Symbole</u> Intelligentes Menü der Symbole

#### M Bearbeiten

Ein Doppelklick mit der Maus (oder die Taste Enter) führt zum Aufruf des unter <u>Bearbeiten mit</u> eingestellten Programmes.

Hauptpunkt: <u>Menü Symbole</u> Intelligentes Menü der Symbole

#### **Auswählen**

Ein <u>Muster</u> auswählen, dem die zu bearbeitenden Symbole genügen müssen.

#### 🖀 Ausschließen

Ein <u>Muster</u> auswählen, dem die zu bearbeitenden Symbole nicht genügen dürfen.

#### Bearbeiten mit ...

Ein Kommando eingeben, mit dem Sie Symbole bearbeiten wollen. Geben Sie die komplette Kommandozeile, ohne den Namen des Symbols, ein. Dieser wird beim Doppelklick auf ein Symbol (oder bei Enter) angefügt und die resultierende Kommandozeile wird ausgeführt, wenn die Option <u>Bearbeiten</u> im <u>Menü Symbole</u> gesetzt ist.

In der augenblicklichen Version erfolgt der Datenaustausch nicht über das Clipboard, da Symbole keine Standardobjekte des Clipboards sind. Wenn das ausgewählte Programm die Symboldatei auf der Festplatte verändert, dann wird diese anschließend neu geladen.

Wenn Sie Symbole aus einer Bibliothek an den Editor weitergeben, extrahiert IcoShow das Symbol vorher in eine ICO-Datei. Nur wenn diese nach dem Bearbeiten die gleiche Größe wie vorher hat, kann das Symbol wieder in die Bibliothek eingefügt werden. Verändern Sie die Anzahl Images oder Farben des Symbols während des Editierens, dann fragt IcoShow, ob Sie die temporäre ICO-Datei wieder löschen wollen (und damit alle Änderungen verlieren).

Hinweis : Verwenden Sie keine Programme, die die Festplattenstruktur verändern - die Auswirkungen sind mit größter Wahrscheinlichkeit Frust und Ctrl-Alt-Del.

## Symbole reparieren

Bugs in älteren Symboldateien werden, auch auf der Festplatte, beseitigt. Diese Bugs äußern sich, z.B. bei VIRUS.ICO, in einer verstümmelten Darstellung des Symbols durch den Programm-Manager (am oberen Rand des Symbols). Nortons Icon-Editor lehnt eine Bearbeitung dieser Symbole sogar ab.

Bugs in Icon-Bibliotheken werden nicht beseitigt.

## Defekte Symbole ausschließen

Einige ICO-Dateien und Bibliotheken enthalten defekte Images. Ist dieser Menüpunkt aktiviert, werden defekte Symbole von der Anzeige ausgeschlossen. Ist dieser Menüpunkt nicht aktiviert, zeigt IcoShow bei diesen Images ein Fragezeichen als Symbol.

# Mehrfachimages hervorheben

Manche ICO-Dateien enthalten mehr als ein Image. Ist dieser Menüpunkt aktiviert, zeichnet IcoShow einen Rahmen um diese Symbole, so daß man sie leicht herausfindet. Im intelligenten Menü der Symbole werden alle Images eines Symbols angezeigt.

#### Schnell löschen

Ausgewählte Symbole (oder Fenster mit Symbolen) durch Herausziehen aus dem Bild löschen. IcoShow fragt nicht noch einmal, ob Sie das wirklich wollten, sondern löscht das Symbol sofort.

Damit dies nicht versehentlich geschieht, können Sie diese Option ausschalten.

#### **Schnell suchen**

Symbole schnell aufgrund Ihres Namens finden. Tippen Sie einfach eine Zeichenfolge. Das Programm versucht, im aktuellen Fenster einen dazu passenden Symbolnamen zu finden. In der Zeichenfolge sind folgende Zeichen erlaubt:

| Buchstaben/Ziffern/ |                                            |
|---------------------|--------------------------------------------|
| Punkt/Unterstrich   | normale Zeichen                            |
| ?                   | steht für genau ein beliebiges Zeichen     |
| *                   | steht für beliebig viele beliebige Zeichen |
| Space               | löscht den Namen                           |
| Backspace           | geht ein Zeichen zurück                    |

Das Programm sucht sukzessive mit jedem eingegebenen Zeichen. Gibt es keine passenden Symbolnamen, wird die Zeichenfolge gelöscht. Sie können die eingegebene Zeichenfolge in der <u>Statuszeile</u> erkennen.

#### Einstellungen beim Beenden speichern

Die Einstellungen der Menüs sowie der Stand des Desktops werden beim Beenden von IcoShow in der Datei IcoShow.Ini gesichert. Ist im Verzeichnis von IcoShow.Exe keine entsprechende INI-Datei vorhanden, dann wird diese angelegt.

Hinweis : Eine Änderung dieser Option führt immer zu einer Aktualisierung der INI-Datei !

## Einstellungen jetzt speichern

Nutzen Sie diesen Menüpunkt oder drücken Sie Alt-Shift-F4, wenn Sie die Optionen und den Desktop während der Bearbeitung sichern wollen (in diesem Falle sollte die Option "Einstellungen beim Beenden speichern" nicht gesetzt sein).

# Überlappend

Alle Fenster werden als Kaskade angezeigt. Dabei kann es passieren, daß mehrere Schichten von Fenstern direkt übereinander liegen.

Hotkey: Shift-F5

#### Nebeneinander

Alle Fenster werden nebeneinander angezeigt. Dadurch werden sie zwar kleiner, aber Sie können alle sehen und bei Bedarf die gewünschten vergrößern.

Hotkey: Shift-F4

# Symbole anordnen

Alle verkleinerten Fenster neu anordnen. In diesem Falle werden sie nicht nochmals sortiert.

#### Fenster verkleinern

Alle Fenster werden verkleinert und alphabetisch (in Windows-Reihenfolge) angeordnet. Wenn Sie nach dem Laden mehrerer Laufwerke wieder ein bißchen Übersicht bekommen wollen, verwenden Sie diesen Punkt und evtl. anschließend <u>Fenster vergrößern</u>.

Ist "Fenster verkleinern" aktiviert, so werden neue Verzeichnisse bei Ihrer Erzeugung verkleinert angezeigt.

# Fenster vergrößern

Alle verkleinerten Fenster werden vergrößert und alphabetisch, je nach eingestellter Darstellungsform (Überlappend/ Nebeneinander), angezeigt.

#### Fenster auswählen

IcoShow zeigt in einem Dialogfenster alle Unterfenster mit ihrer Anzahl gelesener und ausgewählter Symbole. Nach OK (bzw. ENTER) wird das hervorgehobene Fenster aktiviert. Mit Hilfe der Shift-Taste können Sie mehrere Fenster auswählen und die Symbole dieser Fenster später gemeinsam in einer Bibliothek ablegen.

## Alle schließen

Schließt alle geöffneten Unterfenster. Dabei versucht IcoShow, maximal Speicher wieder freizugeben.

#### Fenster aktualisieren

Dieser Menüpunkt erlaubt Ihnen, das aktuelle Verzeichnis neu zu lesen. Nutzen Sie ihn, wenn Sie nach dem Laden des Verzeichnisses in IcoShow mit Hilfe anderer Programme (Dateimanager etc.) Veränderungen im Verzeichnis vorgenommen haben.

Sie können mit Hilfe dieses Menüpunktes auch Symbole wieder anzeigen, die Sie im Menü Eigenschaften/Methoden ausgeschlossen haben. Beachten Sie bitte, daß nur Symbole angezeigt (und bearbeitet) werden, die den Bedingungen unter Select/Exclude genügen.

Hotkey: F5
# Registrierung

Hinweise zur Registrierung sowie meine Anschrift.

## Formular drucken

Wenn Sie sich für eine Registrierung dieses Programmes entschieden haben, können Sie unter diesem Menüpunkt das entsprechende Formular ausfüllen und drucken. Schalten Sie aber bitte den Drucker ein, bevor Sie Drucken bestätigen.

Die Angaben im Formular werden nicht gesichert!

#### **Ihre Registrierung**

Nachdem Sie registriert sind, erhalten Sie ein Paßwort. Geben Sie bitte in der folgenden Dialogbox Ihren vollständigen Namen (z.B. "Gustav Hackendahl") sowie das Paßwort ein. Beachten Sie bitte bei Eingabe des Paßwortes, daß auch evtl. Leerstellen mit einzugeben sind.

Nachdem Sie die Angaben zur Registrierung bestätigt haben, ergänzt IcoShow sofort die INI-Datei um die Einträge "Registered=" sowie "Password=". Eine Kontrolle auf korrekte Eingabe geschieht an dieser Stelle nicht!

## Über IcoShow

Allgemeine (c)-Angaben sowie die Nutzung des Speichers und der Ressourcen sowie die Anzahl verarbeiteter Symbole.

### Symbol ausschließen

Klicken Sie auf diesen Menüpunkt, wenn Sie dieses Symbol von der weiteren Bearbeitung auschließen wollen. Sie können es wieder auswählen, indem Sie die Kriterien für die Auswahl bzw. das Ausschließen von Symbolen ändern (<u>Auswählen/Ausschließen</u> im <u>Menü Symbole</u>) oder indem Sie im <u>Menü Datei</u> den Menüpunkt <u>Fenster aktualisieren</u> wählen!

### Symbol löschen

Wählen Sie diesen Menüpunkt, um Symbole (auch auf der Festplatte) zu löschen. Symbole aus Bibliotheken können Sie nur aus der Anzeige entfernen, nicht auf der Festplatte.

Ausnahme: Handelt es sich bei der Bibliothek um eine von IcoShow angelegte, werden Sie nach dem Entfernen der Symbole gefragt, ob Sie die Bibliothek tatsächlich löschen wollen.

### Symbol umbenennen

Die Wahl dieses Menüpunktes führt zur Abfrage des neuen Namens für das Symbol. Sie können das Symbol nur im gleichen Verzeichnis umbenennen, nicht kopieren.

Wenn Sie nicht wollen, daß nach dem Umbenennen das Symbol neu eingeordnet wird, so entfernen Sie in der zugehörigen Dialogbox bitte die Markierung von dem Button "Einsortieren".

Symbole aus Icon-Bibliotheken (Exe/DII/Nil/Icl) können Sie nicht umbenennen.

## Symbol bearbeiten

Die Auswahl dieses Menüpunktes führt zum Aufruf des unter <u>Bearbeiten mit</u> eingestellten Programmes.

## Dialogbox Öffnen

Mit Hilfe dieser Dialogbox können Sie neue Verzeichnisse mit Symbolen hinzufügen, wählen, ob Sie nur ICO-Dateien oder auch Windows-Bibliotheken einbeziehen wollen und bestimmen, ob Symbolnamen auch in Bibliotheken gesucht werden sollen.

<u>Verzeichnis</u> <u>Unterverzeichnisse</u> <u>Bibliotheken</u> <u>Namen suchen</u>

## Verzeichnisse

Hier können Sie den Namen eines Verzeichnisses direkt eingeben oder in der darunter liegenden Listbox das gewünschte Verzeichnis mit einem Doppelklick auswählen. Das Lesen des Verzeichnisses beginnt mit dem Klicken auf den OK-Button bzw. dem Betätigen der Enter-Taste.

## Unterverzeichnisse

Ist dieser Schalter gesetzt, werden ausgehend vom gewählten Verzeichnis auch alle Unterverzeichnisse nach Symbolen durchsucht. Jedes Verzeichnis, das Symbole enthält, wird anschließend als eigenständiges Fenster angezeigt.

## **Bibliotheken**

Klicken Sie auf diesen Schalter, um Symbole aus allen oder keinen Bibliotheken zu laden. Möchten Sie Symbole nur aus bestimmten Bibliothekstypen, so markieren Sie nur den Schalter vor dem jeweiligen Typ.

Das Schaltfeld Bibliotheken ist gesetzt, wenn mindestens ein Bibliothekstyp ausgewählt ist.

## Namen suchen

Markieren Sie diesen Schalter, wenn IcoShow in Bibliotheken nach den Namen von Symbolen suchen soll.

Ist dieser Schalter nicht gesetzt bzw. werden keine Namen gefunden, erhält das Symbol den Namen der Bibliothek.

#### **Dialogbox Dateien auswählen**

Mit Hilfe der Dialogbox "Öffnen" wählen Sie die Verzeichnisse und die Dateitypen, die Sie nach Symbolen durchsuchen wollen. In dieser Dialogbox können Sie aus den eingelesenen Dateien die auswählen, deren Symbole Sie bearbeiten möchten. Die Dialogbox listet alle Dateien, in denen IcoShow Symbole gefunden hat, und Sie können z.B. die gewünschte Bibliothek selektieren.

Diese Dialogbox erscheint, wenn Sie den Menüpunkt Dateien auswählen im Menü Datei anklicken.

### **Dialogbox Symbole drucken**

Diese Dialogbox erscheint, wenn Sie den Menüpunkt <u>Symbole drucken</u> im <u>Menü</u> <u>Datei</u> anklicken.

Symbole werden auf dem bei der Druckereinrichtung eingestellten Papierformat gedruckt (bei A4 ca.12 pro Zeile und 15 Zeilen pro Blatt). Sie können hier wählen, ob unter den Symbolen deren Namen (bzw. der Name der Bibliothek) gedruckt werden soll.

Symbole mit Namen drucken

## Symbole mit Namen drucken

Markieren Sie diesen Schalter, wenn unter den Symbolen deren Name bzw. der Name der zugehörigen Bibliothek gedruckt werden soll.

#### **Dialogbox Bibliothek anlegen**

Diese Dialogbox erlaubt Ihnen, Einstellungen für eine von IcoShow anzulegende Bibliothek vorzunehmen. Ist die Bibliothek bereits vorhanden, werden Sie gefragt, ob Sie diese löschen wollen.

In einer Dll/Nil/Icl können max. 2700 Symbole gespeichert werden. Sie sollten aber die vom Programm-Manager verkraftete Größe von ca. 1200 Symbolen nicht überschreiten. IcoShow warnt Sie, wenn die kritische Größe erreicht wird. Wenn Sie diese Warnung ignorieren, können Sie die entstehende Bibliothek nur noch mit IcoShow weiterverarbeiten.

Es werden nur ausgewählte Symbole in die Bibliothek übernommen. Kontrollieren Sie evtl. vorher noch einmal Ihre Auswahl (<u>Auswählen/Ausschließen</u> im <u>Menü Symbole</u>).

Beachten Sie bitte, daß Sie auf der Platte soviel Platz wie die alte und die neue Bibliothek zusammen brauchen, wenn Sie eine alte Version einer Bibliothek überschreiben!

Name der Bibliothek Bibliothekstyp Nur aktuelles Fenster Nur ausgewählte Fenster Alle Fenster Symbole sortieren Symbole mit Namen ausgeben Duplikate ausschließen Alle Images schreiben

#### Name der Bibliothek

Geben Sie hier explizit einen vollständigen Namen ein oder wählen Sie in der darunter stehenden Listbox das gewünschte Laufwerk und Verzeichnis mit einem Doppelklick aus.

Voreinstellung ist der Name ICONS.DLL. IcoShow merkt sich den vollständigen Namen der zuletzt angelegten Bibliothek in der INI-Datei (wenn "Einstellungen beim Beenden speichern" im Menü Optionen markiert ist).

## Bibliothekstyp

Hier können Sie den Typ der Bibliothek wählen. Z.Zt. sind die Dateitypen DLL, NIL und ICL implementiert.

## nur aktuelles Fenster

Markieren Sie diesen Schalter, wenn Sie nur die ausgewählten Symbole des aktuellen Fensters in der Bibliothek ablegen möchten.

#### nur ausgewählte Fenster

Markieren Sie diesen Schalter, wenn Sie nur die Symbole aus den ausgewählten Fenstern in der Bibliothek ablegen möchten. Sie können die Fenster mit Hilfe der <u>Dialogbox Fenster auswählen</u> auswählen, erreichbar von <u>Fenster Menu</u>.

## alle Fenster

Markieren Sie diesen Schalter, wenn Sie alle z.Zt. ausgewählten Symbole in die Bibliothek übernehmen wollen.

### Symbole sortieren

Sie können die Symbole nochmals alphabetisch sortieren, bevor Sie in der Bibliothek abgelegt werden. Ist dieser Schalter nicht markiert, werden die Symbole Fenster für Fenster (wenn "nur aktuelles Fenster" nicht markiert ist) in die Bibliothek gespeichert.

Hinweis: Die Fenster werden von IcoShow alphabetisch nach den Verzeichnisnamen sortiert, und zwar aufsteigend, wenn die Fenster verkleinert, und absteigend, wenn die Fenster vergrößert dargestellt werden (s. Menüpunkt <u>Fenster verkleinern</u> bzw. <u>Fenster vergrößern</u> unter dem <u>Menü Fenster</u>).

### Symbole mit Namen ausgeben

Markieren Sie diesen Schalter, wenn Sie wünschen, daß für alle Symbole Namen mit in die Bibliothek geschrieben werden sollen. Wenn die Symbole keine Namen besitzen, vergibt IcoShow die Namen, indem an den auf 5 Zeichen verkürzten Quell-Bibliotheksnamen ein 3-stelliger Index angefügt wird, der aus Ziffern und Buchstaben bestehen kann (46656 Varianten).

### Duplikate ausschließen

Besonders beim Anlegen von Bibliotheken mit Symbolen aus allen Fenstern, besteht die Gefahr, daß doppelte Symbole in die Bibliothek geschrieben werden. Markieren Sie diesen Schalter, wenn Sie dies nicht wünschen.

Sie können sich natürlich auch von doppelten Symbolen befreien, indem Sie diese in eine Bibliothek schreiben und anschließend wieder daraus extrahieren.

### Alle Images schreiben

Einige Symbole enthalten mehrere Images für unterschiedliche Bildschirme mit einer unterschiedlichen Anzahl von Farben. Normalerweise schreibt IcoShow das zum aktuellen Display passende Symbol in die Bibliothek.

Markieren Sie diesen Schalter, wenn Sie möchten, daß alle Images geschrieben werden sollen. Beachten Sie bitte, daß sich dadurch die mögliche Anzahl von Symbolen in der Bibliothek verringert.

## **Dialogbox Auswählen Symbole**

Geben Sie hier ein <u>Muster</u> ein, dem die anzuzeigenden und zu verarbeitenden Symbole genügen müssen.

## Muster zum Auswählen/Ausschließen von Symbolen

Im Muster können folgende Zeichen enthalten sein:

| Buchstaben/Ziffern/ |                                                                              |
|---------------------|------------------------------------------------------------------------------|
| Punkt/Unterstrich   | normale Zeichen, zwischen Groß- und Kleinschreibung wird nicht unterschieden |
| ?                   | steht für genau ein beliebiges Zeichen                                       |
| *                   | steht für beliebig viele beliebige Zeichen                                   |
| 0                   | eine Auswahl von Möglichkeiten                                               |
| Λ                   | negiert innerhalb von [] die Möglichkeiten                                   |
| -                   | gibt innerhalb von [] einen Bereich an                                       |

Beispiele für gültige Muster:

| A*       | alle Symbole, die mit dem Buchstaben A beginnen, z.B. ALP.ICO                                               |
|----------|----------------------------------------------------------------------------------------------------|
| A        | bewirkt genau dasselbe                                                                                      |
| A[ABCDE] | alle Symbole, die mit dem Buchstaben A beginnen und als zweites Zeichen den Buchstaben A, B, C, D, E haben. |
| A[A-E]   | das gleiche wie oben                                                                                        |
| A[^F-Z]  | ebenfalls das gleiche, wenn nur Buchstaben möglich sind                                                     |

Bitte achten Sie bei den eingegebenen Mustern immer auf die Wechselwirkung von <u>Auswählen</u> und <u>Ausschließen</u>

## Dialogbox Ausschließen Symbole

Geben Sie hier ein <u>Muster</u> ein, dem die anzuzeigenden und zu verarbeitenden Symbole nicht genügen dürfen.

### **Dialogbox Bearbeiten mit...**

In dieser Dialogbox können Sie das Programm und die Kommandozeile bestimmen, mit dem Sie Symbole weiterbearbeiten wollen.

Der Name des aktuellen Symbols (bzw. des temporären Symbols, wenn Sie Symbole aus einer Bibliothek bearbeiten) wird vor dem Aufruf an die hier eingegebene Kommandozeile angefügt.

## **Dialogbox Umbenennen Symbol**

In dieser Dialogbox können Sie den neuen Namen für ein Symbol vergeben. Symbole aus Bibliotheken lassen sich nicht direkt umbenennen!

Markieren Sie den Schalter "Einsortieren", wenn Sie möchten, daß das Symbol nach dem Umbenennen neu alphabetisch einsortiert wird.

## **Dialogbox Fenster auswählen**

IcoShow zeigt in diesem Dialogfenster alle Unterfenster mit ihrer Anzahl gelesener und ausgewählter Symbole. Nach OK (bzw. ENTER) wird das hervorgehobene Fenster aktiviert. Mit Hilfe der Shift-Taste können Sie mehrere Fenster auswählen und die Symbole dieser Fenster später gemeinsam in einer Bibliothek ablegen.

# **Dialogbox Registrierung**

Diese Dialogbox erscheint permanent, wenn Sie die Shareware-Version über den 31. Dezember 1993 ohne Registrierung weiter nutzen.

## **Dialogbox Registrierformular**

Geben Sie hier die notwendigen Angaben zur Registrierung ein. Wenn Sie den "Drucker"-Schalter anklicken, wird das Formular auf dem aktuellen Drucker ausgegeben.

## **Dialogbox Über IcoShow**

In dieser Dialogbox stehen die Angaben zur Registrierung sowie Informationen über die Nutzung des Speichers und der Ressourcen.

Unter "freier Speicher" erscheint das Minimum von freiem lokalen und globalen Speicher (das wird in aller Regel der Bezug auf den lokalen Speicher sein). Unter "freien Ressourcen" wird das Minimum des freien Heaps von User bzw. GDI eingetragen. Die Gesamtanzahl der von IcoShow gelesenen Symbole (nicht nur die ausgewählten) erkennen Sie unter "verarbeitete Symbole".

Sie sollten die Angaben hin und wieder überprüfen. Besonders kritisch ist der verfügbare freie Speicher. Wenn sich diese Prozentzahl gegen 0 begibt, ist es höchste Zeit, überflüssige Fenster (in IcoShow) zu schließen, bevor es zu einem Speicherüberlauf im Iokalen Heap kommt, der die Bearbeitung von IcoShow unwiederbringlich stoppt.

Sollten Sie feststellen, daß nicht alle verkleinerten Fenster angezeigt werden oder Dialogboxen nicht erscheinen, so liegt das meist an zu vielen offenen Fenstern.

Kritisch für die Speicherverwaltung sind weniger die verarbeiteten Symbole (das können ohne weiteres 10000-12000 sein) als vielmehr die Anzahl offener Fenster (also Verzeichnisse). Es ist dabei unerheblich, ob die Fenster vergrößert oder verkleinert dargestellt werden (das beeinflußt nur die Nutzung der Ressourcen).

### **Statuszeile**

Die Statuszeile enthält folgende Angaben:

- Zustand des Menüeintrags <u>Kopieren/Verschieben/Standard</u> im Menü <u>Symbole</u>. Während Sie den Kursor über die Buttons der Speedbar bewegen, zeigt dieser Teil der Statuszeile die zum jeweiligen Button gehörende Aktion.
- Zustand des Menüeintrags Umbenennen/Bearbeiten im Menü Symbole
- Anzahl gelesene und ausgewählte Symbole und Anzahl offene Fenster
- Anzahl Symbole im aktuellen Fenster bzw. (Teil-)String, wenn <u>Schnell suchen</u> aktiviert ist. Während umfangreicher Transaktionen dient dieser Teil der Statuszeile zur Anzeige der Statusbar.
## Übergabe von Symbolen an den Programm-Manager

Symbole können direkt an den jeweiligen Programm-Manager übergeben werden, indem das Hauptfenster von IcoShow soweit verkleinert (oder verschoben) wird, bis das zu verändernde Symbol im Programm-Manager sichtbar wird.

Ziehen Sie das gewünschte Symbol einfach mit der Maus aus dem Fenster von IcoShow über das entsprechende Symbol im Programm-Manager und lassen Sie die (linke) Maustaste los.

Die Übergabe von Symbolen an den Programm-Manager von Windows 3.0 bzw. Norton Desktop für Windows 1.0 wird ab Version 1.15 von IcoShow nicht mehr unterstützt, da diese beiden Programme keine vollständige DDE-Schnittstelle bieten.